## 【14】一括登録機能

お手元の顧客・機器のデータを、CoNNECT+の画面で1件づつ登録するのではなく、エクセルを利用して、一括データで CoNNECT+に登録できる機能です。登録済の顧客・機器の編集や削除は、CoNNECT+画面の編集機能よりご利用願います。 ※ 既存顧客への機器追加は、画面からの機器追加をお願いします(一括登録は、新規顧客としての登録のみ可能です)

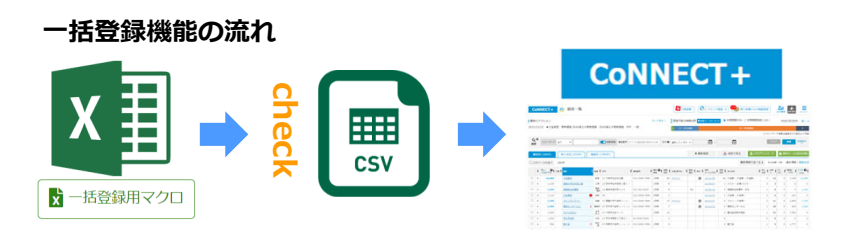

- 一括登録が可能な情報
  - ・顧客(元請)
  - ・納入先
  - ・機器 の「新規」登録
  - ※ 工事・修理は画面よりご登録願います
- ※ 登録情報の編集は画面より編集願います

#### <u>事前準備</u>

「カレンダー渡先」など、自社で運用されている区分(自社検索用ラベル)や、顧客ランクなどは、事前に設定画面での 登録で、一括登録エクセルの操作でもプルダウンとして選択活用が可能です。 自社区分の設定方法詳細は設定管理【4】顧客ランクの設定P.C-14、【5】自社検索用ラベルP.C-16を参照願います。

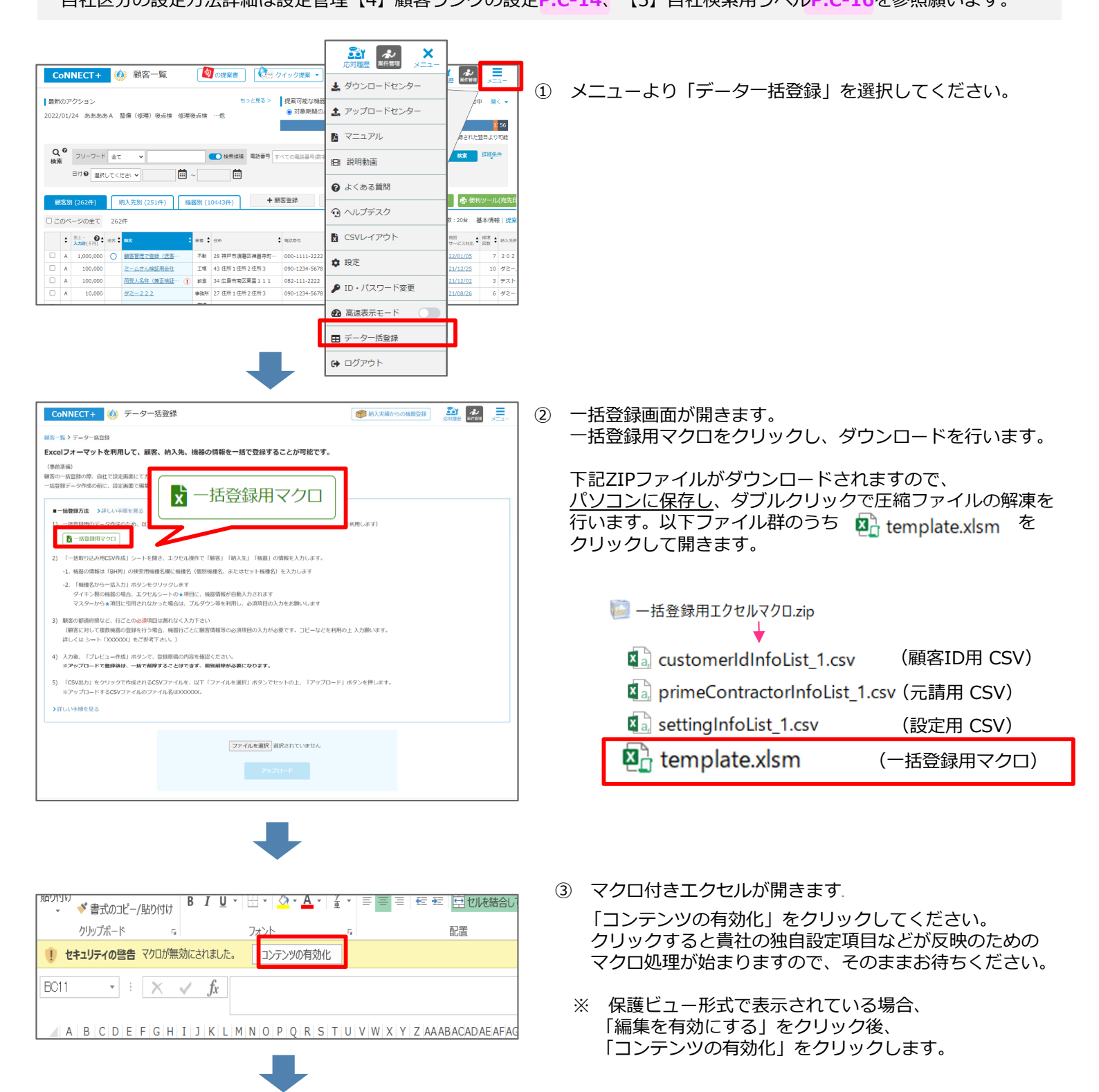

# 【14】一括登録機能

④ 一括登録用のシートに入力してください。「必須」の項目は必ず入力をお願いします。

#### 顧客情報について

顧客IDが登録のKEYとなります。 顧客IDが同じにも関わらず、他の入力値が異なる場合、アラートが表示しますので、修正をお願いいたします。 顧客が法人などで、複数の社員の方の登録が必要の場合、顧客一括登録後に画面から担当者登録をお願いいたします。

| 顧客               | 情報   |       |            |            |      |     |        |            |      |                                                                                                    |                                               |                   |            |                          |                          |                |                                                 |                  |                    |
|------------------|------|-------|------------|------------|------|-----|--------|------------|------|----------------------------------------------------------------------------------------------------|-----------------------------------------------|-------------------|------------|--------------------------|--------------------------|----------------|-------------------------------------------------|------------------|--------------------|
| 顧客               | ID 顧 | 客区分 会 | ≩社名        | 会社名        | (ふりた | がな) | 部署     | 役職         | 載お名前 | ႐                                                                                                    | お名前(ふ                                         | しがな)              | ×-         | ールアドレ                    | ス電調                      | 活 携帯番号         | 子 FAX                                           |                  |                    |
|                  | 必    | 須 法   | 去人必須       | 法人必        | 須    |     |        |            | 個人,  | 必須                                                                                                    | 個人必須                                          |                   |            |                          |                          |                |                                                 |                  |                    |
| <i>±</i> , , , = |      |       |            | LL 777 111 |      | ~ - | <br>   | + 1        |      |                                                                                                    |                                               | AUL 7-3           | /# +       | *****                    | -= /                     |                |                                                 | >= 44 1++ -+*    | +++++              |
| 郵便               | 畨号   | 都追府県  | 市区町        | 村 番地       |      | 名フ  | ンク !   | 売上         | 受付区  | 分 5                                                                                                    | 芝付担当者                                         | 苿梩                | 備考         | 連絡要否                     | 论分                       | メール送付          | DM送付                                            | 連絡備考             | 目社検索項目1            |
|                  |      | 必須    |            |            |      | 必   | 須      |            |      |                                                                                                    |                                               |                   |            | 必須                       |                          | 必須             | 必須                                              |                  | 紹介案件               |
|                  |      | 項目    |            |            |      | 必须  | 頁<br>〔 |            |      | ر<br>ک                                                                                                    | 入力方法                                          |                   |            |                          |                          |                |                                                 |                  |                    |
|                  | 1    | 顧安    | n          |            |      |     |        |            |      | ・一括登録用マクロを開いた時、顧客ID欄にCoNNFCT+で登録済顧家IDの是士値                                                                                                    |                                               |                   |            |                          |                          |                |                                                 |                  |                    |
|                  | Ţ    |       |            |            |      |     |        |            |      | +1の番号が1行目に自動セットされていますので、2行目以<br>をお願いします。(表示セットされている番号の変更も可能で<br>・入力できる文字は100文字以内の半角、全角英数字、平仮名、<br>です<br>・同じ顧客に対して同じIDを入力してください。<br>複数行で、顧客IDが同じにも係わらず、住所や元請情報などが<br>エラー表示しますので、修正をお願いします。 |                                               |                   |            |                          |                          |                | には<br>降は<br>番号の設定<br>すう<br>漢字、<br>カタカナ<br>異なる場合 |                  |                    |
|                  | 2    | 顧客日   | 区分         |            |      | 必须  | 頁      |            |      | 法                                                                                                    | 人、個人                                          | を選択               | して         | ください                     | ۱°                       |                |                                                 |                  |                    |
|                  | 3    | 会社名   | Ż          |            |      | 法ノ  | 人の場    | <b></b> 合论 | 须    | 会環                                                                                                    | 社名を入<br>遺依存文                                  | カして<br>字(㈱        | くだ<br>(株)女 | さい<br>など) は              | t使用 <sup>-</sup>         | できません          | ٥                                               |                  |                    |
|                  | 4    | 会社名   | 名(ふり       | がな)        |      | 法ノ  | 人の場    | 高心         | 须    | 会<br>ひ                                                                                                    | 社名のふ                                          | りがな<br>全角の        | を入<br>「―   | 、<br>カしてく<br>・」が入力       | 、ださ(<br>)可能 <sup>-</sup> | ハ<br>です。       |                                                 |                  |                    |
|                  | 5    | 部署    |            |            |      |     |        |            |      | 顧                                                                                                    | 客担当者                                          | の部署               | 名を         | 入力して                     | くだ                       | さい             |                                                 |                  |                    |
|                  | 6    | 役職    |            |            |      |     |        |            |      | 顧                                                                                                    | 客担当者                                          | の役職               | 名を         | 入力して                     | くだ                       | さい             |                                                 |                  |                    |
|                  | 7    | お名前   | Ú          |            |      | 個ノ  | 人の場    | 高企         | 须    | お<br>環                                                                                                    | 名前を入<br>境依存文                                  | カして<br>字(暸        | くだ<br>(株)類 | さい<br>など)は               | t使用 <sup>-</sup>         | できません          | Jo                                              |                  |                    |
|                  | 8    | お名前   | 前(ふり       | がな)        |      | 個ノ  | 人の場    | 。合心        | 须    | おひ                                                                                                    | 名前のふ<br>らがなと                                  | りがな<br>全角の        | を表<br>「―   | 示してく<br>-」が入力            | 、ださ(<br>)可能 <sup>-</sup> | ハ<br>です。       |                                                 |                  |                    |
|                  | 9    | メーノ   | レアドレ       | ス          |      |     |        |            |      | メ<br>半                                                                                                    | ールアド<br>角英数と                                  | レスを<br>@、.な       | 入力<br>:どの  | っしてくだ<br>D記号がノ           | さい                       | 能です            |                                                 |                  |                    |
|                  | 10   | 電話    |            |            |      |     |        |            |      | 電半                                                                                                    | 話番号を<br>角数字と                                  | ハイフ<br>半角八        | ンあ<br>イフ   | 5りで入力<br>2ン(-)力          | 」して<br>が入力               | ください<br>可能です   |                                                 |                  |                    |
|                  | 11   | 携帯都   | 番号         |            |      |     |        |            |      | 携半                                                                                                    | 携帯番号をハイフンありで入力してください<br>半角数字と半角ハイフン(-)が入力可能です |                   |            |                          |                          |                |                                                 |                  |                    |
|                  | 12   | FAX   |            |            |      |     |        |            |      | F/<br>半                                                                                                    | AXを八イ<br>角数字と                                 | フンあ<br>半角八        | りで<br>イフ   | 入力して<br>'ン(-) カ          | くだる<br>が入力               | さい<br>可能です     |                                                 |                  |                    |
|                  | 13   | 郵便都   | 番号         |            |      |     |        |            |      | ノ<br>半                                                                                                    | イフンな<br>角数字の                                  | しで入<br>み入力        | 力し<br>可能   | ,てくださ<br>?です             | らい                       |                |                                                 |                  |                    |
|                  | 14   | 都道府   | <b></b> 有県 |            |      | 必须  | 頁      |            |      | フ                                                                                                    | ゚ルダウン                                         | から選               | 択し         | てくださ                     | ミレノ                      |                |                                                 |                  |                    |
|                  | 15   | 市区町   | 町村         |            |      |     |        |            |      | 巿                                                                                                    | 「区町村を                                         | 入力し               | τ<         | ださい                      |                          |                |                                                 |                  |                    |
|                  | 16   | 番地    |            |            |      |     |        |            |      | 番                                                                                                    | 地を入力                                          | してく               | ださ         | ะเง                      |                          |                |                                                 |                  |                    |
|                  | 17   | ビルネ   | Ż          |            |      |     |        |            |      | Ľ                                                                                                    | ル名を入                                          | カして               | くだ         | さい                       |                          |                |                                                 |                  |                    |
|                  | 18   | ランク   | ל<br>ל     |            |      | 必须  | 頁      |            |      | ご<br>ラ<br>願                                                                                                    | ※利用頂い<br>シク追加<br>いいたし                         | ている<br>につい<br>ます。 | 10つ<br>ては  | NNECT+の<br>t、 <u>設定の</u> | D顧客<br>)「顧               | ランクを]<br>客ランク] | プルダウ:<br>_(詳細 <mark>P</mark>                    | ンから選排<br>.C-14)て | ₹可能です。<br>҈事前に設定をお |
|                  | 19   | 売上    |            |            |      |     |        |            |      | F.                                                                                                    | 単位で売                                          | 上を半               | 角で         | えカして                     | くだ                       | さい             |                                                 |                  |                    |
|                  | 20   | 受付日   | 区分         |            |      |     |        |            |      | 新                                                                                                    | i規、PRO                                        | 、HPた              | どま         | ら客様の受                    | 受付区                      | 分をプル           | ダウンか                                            | ら選択くた            | ごさい                |
|                  | 21   | 受付担   | 旦当者        |            |      |     |        |            |      | 貴                                                                                                    | 社の受付                                          | のご担               | 当者         | 名を入力                     | っして                      | さい             |                                                 |                  |                    |
|                  | 22   | 業種    |            |            |      | 必须  | 頁      |            |      | 顧                                                                                                    | 寝の業種                                          | をプル               | ダウ         | シから選                     | ፪択し <sup>−</sup>         | てください          | ١                                               |                  |                    |

| 23 | 備考     |    | 備考を入力してください<br>入力された備考を検索されたい場合、 <u>フリーワード検索</u> (詳細 <mark>P.A-46)</mark> をご利用く<br>ださい。<br>環境依存文字(®㈱左など)は使用できません。                     |
|----|--------|----|----------------------------------------------------------------------------------------------------|
| 24 | 連絡要否区分 | 必須 | ・顧客への連絡について「可」「不可」をプルダウンより選択してください。                                                                                                   |
| 25 | メール送付  | 必須 | ・24「連絡要否区分」が「可」選択時、25「メール送付」26「DM送付」も<br>ディフォルトで「可」が設定されますが、DMのみ「不可」など修正可能です。                                                         |
| 26 | DM送付   | 必須 | <ul> <li>・「メール送付」「不可」の場合、<u>提案アクション</u>(詳細P.A-51)のメール送信は行われません。</li> <li>「DM送付」「不可」の場合、<u>宛名印刷</u>(詳細P.C-16)の際に出力対を選択できます。</li> </ul> |
| 27 | 連絡備考   |    | 連絡要否区分に関連した備考の入力がいただけます<br>環境依存文字(®㈱5など)は使用できません。                                                                                     |
| 28 | 自社検索項目 |    | 「カレンダー渡先」「月末訪問」など自社で区分を設定されていらっしゃる場合プ<br>ルダウンから選択可能です。<br>自社検索項目の利用方法は <u>設定マニュアル(詳細P</u> を参照下さい。                                     |

### <u>元請情報について</u>

### 顧客に「元請」情報を設定する場合、「元請け追加」ボタンを押してください。

- ・「元請け追加」クリックで元請登録項目が開きます。
- ・元請が存在しない場合は入力は不要です。未入力のままにしてください。
- ・同じ顧客(1顧客IDが同じ場合)には、同じ元請の登録をお願いします。(違う元請が設定されているとエラーとなります)
   ・プルダウンで、CoNNECT+登録済の元請が表示しますので、選択可能です。(内容の変更はCoNNECT+画面でお願いします)
   新規元請で登録を行いたい場合はプルダウンで「新規登録」選択後、30「会社名」以降を入力してください。
   新規登録時、元請名が同じで住所等が異なる場合アラートが表示します。アラートですのでそのまま登録も可能ですが
   名前が同じ「別元請」として登録されてしまいますので、適時修正をお勧めいたします。

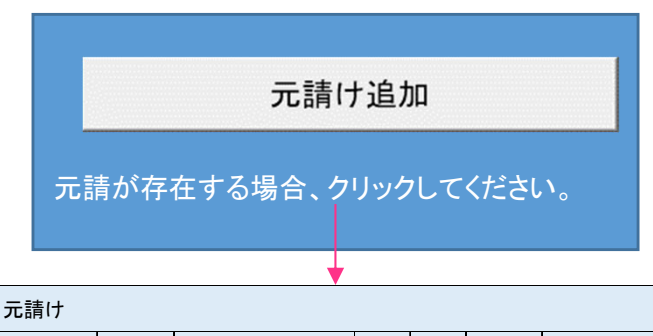

| 元請選択 | 会社名 | 会社名(ふりがな) | 部署 | 役職 | お名前 | お名前(ふりがな) | メールアドレス | 電話 | 携帯番号 | FAX | 郵便番号 | 都道府県 | 市区町村 | 番地 | ビル名 | 備考 |
|------|-----|-----------|----|----|-----|-----------|---------|----|------|-----|------|------|------|----|-----|----|
|      | 必須  |           |    |    |     |           |         |    |      |     |      | 必須   |      |    |     |    |

|    | 項目        | 必須 | 入力方法                                                                                 |
|----|-----------|----|--------------------------------------------------------------------------------------|
| 29 | 元請選択      |    | ・既存登録の元請けがある場合、プルダウンで既存元請情報と新規登録で選択が可能です。<br>・元請なしの場合はここで何も選択せず、30~45の項目の入力はおやめください。 |
| 30 | 会社名       | 必須 | 会社名を入力してください<br>環境依存文字(®㈱雛など)は使用できません。                                               |
| 31 | 会社名(ふりがな) |    | お名前のふりがなを表示してください<br>ひらがなと全角の「-」が入力可能です。                                             |
| 32 | 部署        |    | 部署名を入力してください                                                                         |
| 33 | 役職        |    | 役職名を入力してください                                                                         |
| 34 | お名前       |    | お名前を入力してください                                                                         |
| 35 | お名前(ふりがな) |    | お名前のふりがなを表示してください<br>ひらがなと全角の「-」が入力可能です。                                             |
| 36 | メールアドレス   |    | メールアドレスを入力してください<br>半角英数と@、.などの記号が入力可能です                                             |
| 37 | 電話        |    | 電話番号をハイフンありで入力してください<br>半角数字と半角ハイフン(-)が入力可能です                                        |
| 38 | 携帯番号      |    | 携帯番号をハイフンありで入力してください<br>半角数字と半角ハイフン(-)が入力可能です                                        |
| 39 | FAX       |    | FAXをハイフンありで入力してください<br>半角数字と半角ハイフン(-)が入力可能です                                         |
| 40 | 郵便番号      |    | ハイフンなしで入力してください<br>半角数字のみ入力可能です                                                      |
| 41 | 都道府県      | 必須 | プルダウンから選択してください                                                                      |
| 42 | 市区町村      |    | 市区町村を入力してください                                                                        |
| 43 | 番地        |    | 番地を入力してください                                                                          |
| 44 | ビル名       |    | ビル名を入力してください                                                                         |
| 45 | 備考        |    | 備考を入力してください<br>環境依存文字(®㈱鰆など)は使用できません。                                                |

### <u>納入先情報について</u>

- ・納入先(設置場所)が顧客と同じ場合、納入先情報(46-58)を登録せずとも、顧客情報(7-17,22)がコピー登録されます
- ・納入先(設置場所)が顧客とは異なる場合、「納入先を開く」をクリックし、納入先情報を入力してください
- ・同じ「納入先」名にも関わらず、入力住所で番地の半角と全角など、行で異なった情報が入力されていた場合、アラートが
- 表示します。そのまま登録も可能ですが、同じ「納入先」の別納入先として登録されますので適時 修正をお勧めします。

### 納入先を開く

納入先を顧客情報以外で入力したい場合はクリックしてください。 ※納入先がブランクで機器が登録されている場合は、顧客情報と同じ情報で登録されます。 ※入力内容が同じで顧客も同じの場合は同一納入先に機器登録されます。

|     | ,         |    |      |      |      |    |     |      |        |      |    |  |  |
|-----|-----------|----|------|------|------|----|-----|------|--------|------|----|--|--|
| 納入先 | 为入先情報     |    |      |      |      |    |     |      |        |      |    |  |  |
| 納入先 | 納入先(ふりがな) | 用途 | 郵便番号 | 都道府県 | 市区町村 | 番地 | ビル名 | 電話番号 | オープン年月 | 改装年月 | 備考 |  |  |
| 必須  |           | 必須 |      |      |      |    |     |      |        |      |    |  |  |

|    | 項目        | 必須 | 入力方法                                          |
|----|-----------|----|-----------------------------------------------|
| 46 | 納入先       | 必須 | 納入先名を入力してください<br>環境依存文字 (❀㈱類など) は使用できません。     |
| 47 | 納入先(ふりがな) |    | 納入先名のふりがなを入力してください。<br>ひらがなと全角の「ー」を使用できます     |
| 48 | 用途        | 必須 | 業種に相当する情報として、用途をプルダウンから選択ください                 |
| 49 | 郵便番号      |    | ハイフンなしで入力してください<br>半角数字のみ入力可能です               |
| 50 | 都道府県      |    | プルダウンから選択してください                               |
| 51 | 市区町村      |    | 市区町村を入力してください                                 |
| 52 | 番地        |    | 番地を入力してください                                   |
| 53 | ビル名       |    | ビル名を入力してください                                  |
| 54 | 電話番号      |    | 電話番号をハイフンありで入力してください<br>半角数字と半角ハイフン(-)が入力可能です |
| 56 | オープン年月    |    | オープン年月を入力してください<br>漢字や平仮名に加えて数字、英字を入力可能です     |
| 57 | 改装年月      |    | 改装年月を入力してください<br>漢字や平仮名に加えて数字、英字を入力可能です       |
| 58 | 備考        |    | 備考を入力してください<br>環境依存文字(®㈱糊雛など)は使用できません。        |

#### 機器情報について

・ダイキン製機種の場合、「機種名検索」に機種名を入力しBI列の クリックすると、マスターを検索し、機器情報★の箇所に自動入力されます。 「機種名検索」にセット品名を入力の場合「室内機」「室内機」「パネルなど関連部材」品名と機器情報を自動セットします。

「機種名検系」にビット品名を入力の場合「至内機」「至内機」「バイルなと関連部材」品名と機器情報を自動ビットします。 表示後、部材機器情報を削除しCoNNECT+に登録も可能ですが、削除せずに登録してもCoNNECT+一覧で部材を省いた表示 が可能ですので、そのままのご登録をお勧めします。

- ・1行ごとに で機器をセットする以外にも、BY列の 機種情報-活読み込み ボタンで「機種名検索」欄に入力した 機器をまとめてマスターから機器情報の登録も可能です。
- ダイキン製以外などマスターにない機種名を入力された場合情報が表示されず、機種名検索の文字が赤くなりますので、 ご自身で必須項目の入力をお願いします。
- ・系統名などを束ねる「グループ番号」「系統名・グループ名」は、顧客・納入先をまたいで設定はできません。
- ・グレーの機器情報を登録する場合、同じ行のオレンジ顧客情報の登録が必要です(顧客≠納入先の場合はグリーン納入先も要)
- ・既登録顧客への機器追加は、一括登録では行えません。お手数ですがCoNNECT+画面から機器追加をお願いします。

| 1 | 邊器情報   |         |             |           |          |         |       |      |              |           |       |          |                         |            |            |       |      |         |
|---|--------|---------|-------------|-----------|----------|---------|-------|------|--------------|-----------|-------|----------|-------------------------|------------|------------|-------|------|---------|
| - | 豊種名検   | 索       | 系統名・グループ名   | セットグループ番  | 号 セット品   | 名 機種区分  | 機種名   | 製造番号 | 設置年月日        | <u>必須</u> | 設置場所  | 納入機器区分   | 製造年月                    |            |            | 備考    | メーカー | メーカーその他 |
|   | BBAD ( |         |             |           | *        | 必須 ★    | 必須 ★  | 必須   | уууу/mm∕dd₽́ | 頌         |       |          | 年(西暦)<br>**明@%☆は「不明」と入カ | 月<br>ホムカの聖 | は合は1月になります |       | 必須 ★ |         |
|   |        |         |             |           |          |         |       |      |              |           |       |          |                         |            |            |       |      |         |
|   |        |         |             |           |          |         |       |      |              |           |       | 圧縮機      | 情報(入力はグルーブに             | つきーつ       | ひとしてください)  |       |      |         |
|   | 用途     | 製品カテゴリ・ | -1/製品カテゴリー2 | /製品カテゴリー3 | 製品カテゴリー4 | 製品カテゴリー | -5 品名 | 仕様   | 点検区分         | 冷媒名称      | · 圧縮調 | 微電動機出力(k | W)1 冷媒充填量(kg            | )1         | 追加冷媒充填量(   | kg) 1 |      |         |
|   | * 4    | 必須 ★    |             |           | *        | *       | *     |      | 必須 ★         | 必須 ★      | *     |          | *                       |            |            |       |      |         |

|    | 項目        | 必須 | マスタ<br>一致 | 入力方法                                                                                                    |
|----|-----------|----|-----------|----------------------------------------------------------------------------------------------------|
| 59 | 機種名検索     |    |           | 機種名を入力し、検索ボタンをクリックすると、ダイキンのマスタにヒットした場合、<br>機種名検索欄に入力した文字が「機種名」欄に展開され、★の機器情報が自動で入力さ<br>れます。<br>半角英数字以外の「製氷機」など文字で機器情報入力を行う場合は、当欄は利用せず、<br>「機種名」「機種区分」欄から入力をお願いします。 |
| 60 | 系統名・グループ名 |    |           | セット品を「機種名検索」で展開した場合、「セット品名」と「セットグループ番号」<br>が自動入力されます。(セットグループ番号は画面では表示せず内部情報となります)                                                                                |
| 61 | セットグループ番号 |    |           | タイキン袈以外の機器などで、「機種名検索」を利用せず「セット品名」と「機種名」<br>を直接入力した場合、「セットグループ番号」欄に、同じ番号を入力してください。<br>・ビルマルなど系統登録を行う場合「系統名・グループ名」を利用して登録が可能です                                      |
| 62 | セット品名     |    | *         | ・顧客・納入先をまたいでのグループ登録はできません。<br>・セットグループ番号は数値のみ入力可能です。                                                                                                    |
| 63 | 機種区分      | 必須 | *         | 「室外機」「室内機」「その他」をプルダウンから選択してください                                                                                                    |
| 64 | 機種名       | 必須 | *         | <b>~ ※ ふ</b> を利用しない場合、登録する機種名を入力してください<br>「製氷機」のように、文字入力も可能です。                                                                                                    |
| 65 | 製造番号      |    |           | 製造番号を入力してください                                                                                                    |
| 66 | 設置年月日     | 必須 |           | 設置年月日を入力してください(2022年2月2日→2022/02/02)<br>不明の場合、プルダウンから「不明」を選択下さい                                                                                                   |
| 67 | 設置場所      |    |           | 設置場所を入力してください                                                                                                    |
| 68 | 納入機器区分    |    |           | 貴社納入機器の場合「自社納入機器」、他社納入の既設機器の場合「他社納入機器」を<br>プルダウンから選択してください                                                                                                    |
| 69 | 製造年月      |    |           | 製造番号を入力してください<br>不明の場合は、プルダウンもしくは、不明と入力してください                                                                                                    |
| 70 | 備考        |    |           | 備考を入力してください<br>環境依存文字 (磯㈱雛など) は使用できません。                                                                                                    |
| 71 | メーカー      | 必須 | *         | プルダウンから選択してください<br>該当のメーカーがない場合は「その他」を選択してください                                                                                                    |
| 72 | メーカーその他   |    |           | メーカーの項目で「その他」を選択した場合、入力が可能です                                                                                                    |

| 73 | 用途           |    |   | 用途を入力してください                                                                                |
|----|--------------|----|---|--------------------------------------------------------------------------------------------|
| 74 | 製品カテゴリー1/2/3 | 必須 | * | 「オフィス用エアコン」「ビル用マルチエアコン」など、カテゴリを<br>プルダウンから選択してください。                                        |
| 75 | 製品カテゴリー4     |    | * | ダイキン製の場合、マスターより詳細カテゴリが表示されます。                                                              |
| 76 | 製品カテゴリー5     |    | * |                                                                                            |
| 77 | 点検区分         | 必須 | * | フロン排出抑制法にもとづく「点検区分」をプルダウンから選択ください。<br>マスター致した場合、自動で入力されますが修正も可能です。<br>点検区分はグループで1種類入力ください。 |
| 78 | 冷媒名称         | 必須 | * | 冷媒名称をプルダウンから選択してください。<br>マスター致した場合、自動で入力されますが修正も可能です。<br>冷媒はグループで1種類入力ください。                |
| 79 | 圧縮電動機出力(kw)  |    | * | 圧縮機電動機出力を入力してください<br>マスターに一致した場合、自動で数値が入ります。必要に応じて修正してください。                                |
| 80 | 冷媒充填量(kw)    |    | * | 冷媒充填量を入力してください<br>マスターに一致した場合、自動で数値が入ります。必要に応じて修正してください。                                   |
| 81 | 追加冷媒充填量(kw)  |    |   | 追加冷媒充填量を入力してください                                                                           |

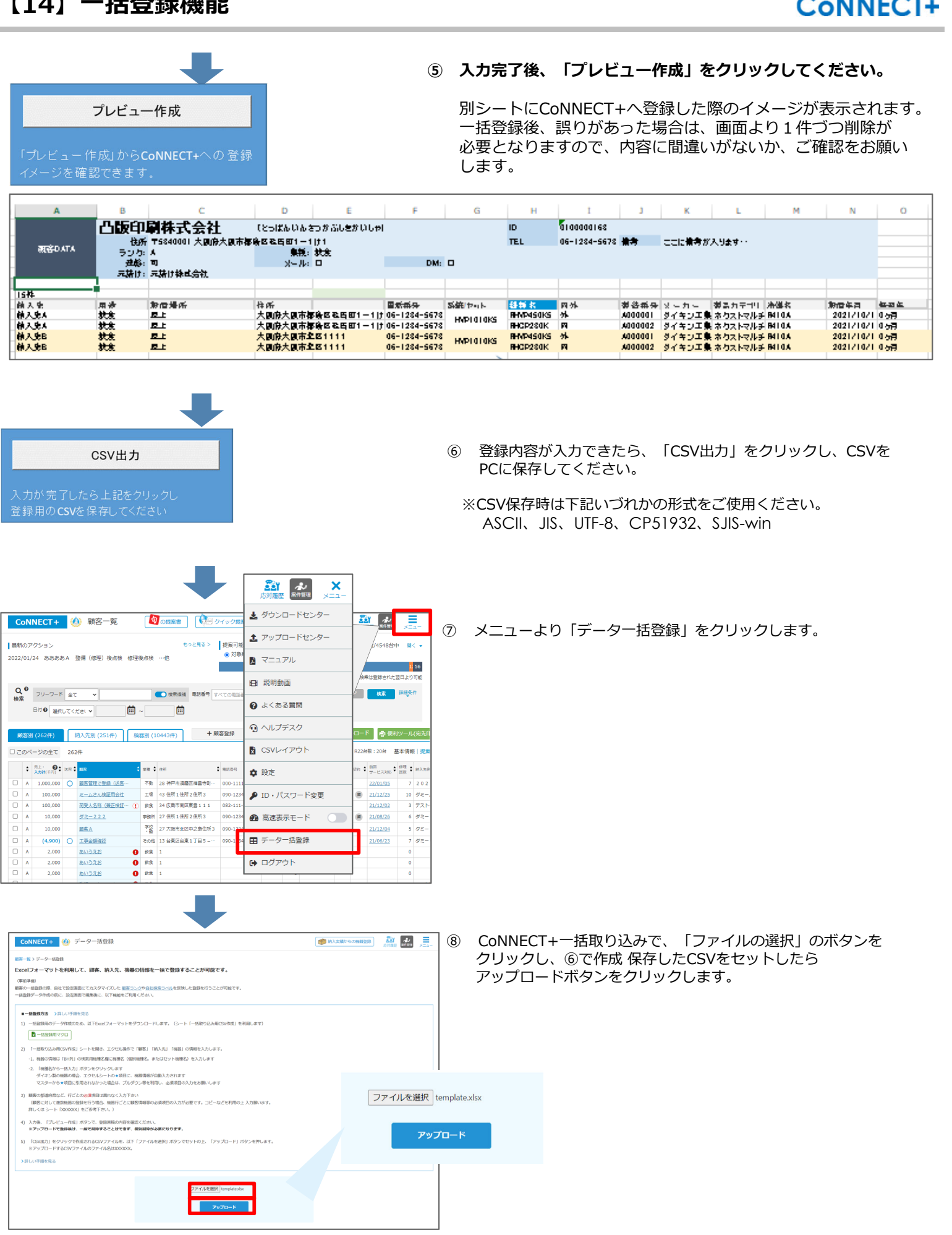

# 【14】一括登録機能

| <ul> <li>一括登録を受け付けました。</li> <li>進行状況はアップロードセンターからご確認いただけます。</li> <li>※この画面は閉じてお待ちください。</li> <li>内口</li> <li>アップロードセンターへ</li> </ul>                                                                                                    |                  |
|----------------------------------------------------------------------------------------------------|------------------|
| ー活登録を受け付けました。<br>ここ 進行状況はアップロードセンターからご確認いただけます。<br>※この画面は閉じてお待ちください。<br>内容<br>アップロードセンターへ                                                                                                    |                  |
| <ul> <li>進行状況はアップロードセンターからご確認いただけます。</li> <li>※この画面は閉じてお待ちください。</li> <li>内容</li> <li>アップロードセンターへ</li> </ul>                                                                                                    |                  |
| *この画面は閉じてお待ちください。<br>内容<br>でき                                                                                                    |                  |
| 内容 アップロードセンターへ<br>でき                                                                                                    |                  |
| 内容 アップロードセンターへ                                                                                                    |                  |
| でき                                                                                                    |                  |
|                                                                                                    |                  |
|                                                                                                    |                  |
| を、開じる                                                                                                    |                  |
|                                                                                                    |                  |
|                                                                                                    |                  |
|                                                                                                    |                  |
|                                                                                                    |                  |
|                                                                                                    |                  |
|                                                                                                    |                  |
|                                                                                                    |                  |
|                                                                                                    |                  |
|                                                                                                    |                  |
| Connect+ (4) 顧客一覧 🚺 の#### (10-07-0## - 🛃 ダウンロードセンター                                                                                                    | UPO              |
|                                                                                                    | ×III-            |
| □ 最新のアクション ちっと見る > 提案可能な機 ま アップロードセンター UPO / /中                                                                                                    |                  |
| 2022/01/24 ああああA 整備(修理)後点検 修理後点検 …他                                                                                                    |                  |
|                                                                                                    | 1 56             |
| ゆされた翌 からのまた あい からの かん ひろう かん ひろう かん ひろう かん ひろう かん ひろう かん ひろう かん ひろう かん ひろう かん ひろう かん ひろう かん ひろう かん ひろう かん ひろう かん ひろう かん ひろう かん ひろう かん ひろう かん ひろう かん ひろう かん ひろう かん ひろう かん ひろう かん ひろう かん ひろう かん ひろう かん ひろう かん ひろう かん ひろう かん ひろう かん ひろう かん ひろう かん ひろう かん ひろう かん ひろう かん ひろう ひろう ひろう ひろう ひろう ひろう ひろう ひろう ひろう ひろう | 日より可能            |
| Q ● フリーフード 全て マ ● ● 株果接稿 電話番号 すべての電話番号(数字) ● ● ● ● ● ● ● ● ● ● ● ● ● ● ● ● ● ● ●                                                                                                    | <del>ащ</del> жн |
|                                                                                                    |                  |
|                                                                                                    |                  |
| ■25291 (252/4) (約3 先列 (251/4) (約543/4) + 第名登録 ④ ヘルプデスク 豪 長柳                                                                                                    | ソール(宛先日          |
|                                                                                                    |                  |
| □ このページの全て 262件 【2016 B                                                                                                    | 本情報 提案           |
|                                                                                                    | 81里 : 約入先夜       |
| □ A 1.000.000 ○ 副友管理で登録(送茶… 不動 28 神戸市運展反准員会前… 000-1111-2222 な 設定                                                                                                    | 7 202            |
| □ A 100,000 <u>R-L26人検証用会社</u> 工場 43 住所1住所2住所3 090-1234-5678 21/12/25                                                                                                    | 10 ダミー.          |
| □ A 100,000 荷髪人名称 (廉正検証… ① 飲食 34 広島市雨区東富111 082-111-2222 P ID・パスワード変更<br>1/12/02                                                                                                    | 3 721            |
| □ A 10,000 <u>ダミー2.2.2</u> 申勝州 27 住所 1 住所 2 住所 3 090-1234-5678 11/08/26                                                                                                    | 6 ダミー            |
| □ A 10,000 服医A 売留 27 大阪市北区中之島住所3 090-1224-5678 ● 高速表示モード 0 1/12/04                                                                                                    | 5 ダミー            |
| □ A (4,900) ○ 工事会議論認 その他 13 台東区台東1 丁目 5 -··· 090-1234-5678 □ 二 人力+F 25-4元 11/05/23                                                                                                    | 7 ダミー            |
| □ A 2,000 <u>約1-32</u> お 0 飲食 1                                                                                                    | 0                |
| □ A 2,000 <u>あいうえお</u> ● #R 1                                                                                                    | 0                |
| □ A 2,000 81/52.22 0 81 1                                                                                                    | 0                |

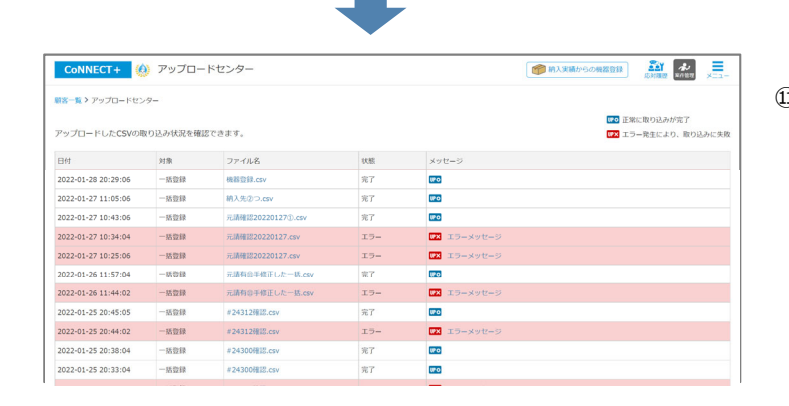

「一括登録を受け付けました」とポップアップが表示されます。
 画面を閉じてお待ちください。

 
 ・ メニューに **い**のマークがつけば、アップロード完了です。 アップロードセンターをクリックしてください。

① メッセージの項目欄に いの が表示されていれば、
 その行のファイルが正常にアップロードされた印です。
 一括登録のシートに記載したデータが登録されていることをご確認ください。

●●× の場合、右横の「エラーメッセージ」をクリックすると エラー箇所の説明が表示しますので、ご参考の上、 エクセルを修正し、再度CSVファイルを作成しアップロードを お願いいたします。